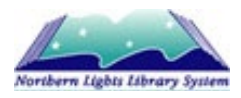

## How to Find Your Computer's IP Address

An IP (Internet Protocol) address is a unique address that identifies each device on the internet and NLLS' local network. Occasionally, TSI Staff may request the IP address of your device to learn more about it and troubleshoot networking issues.

## How to find your computer's IP address

1. Using the **Search Bar** located next to the **Start** button, type **cmd** and hit the **Enter** key. This will open the Command Prompt window.

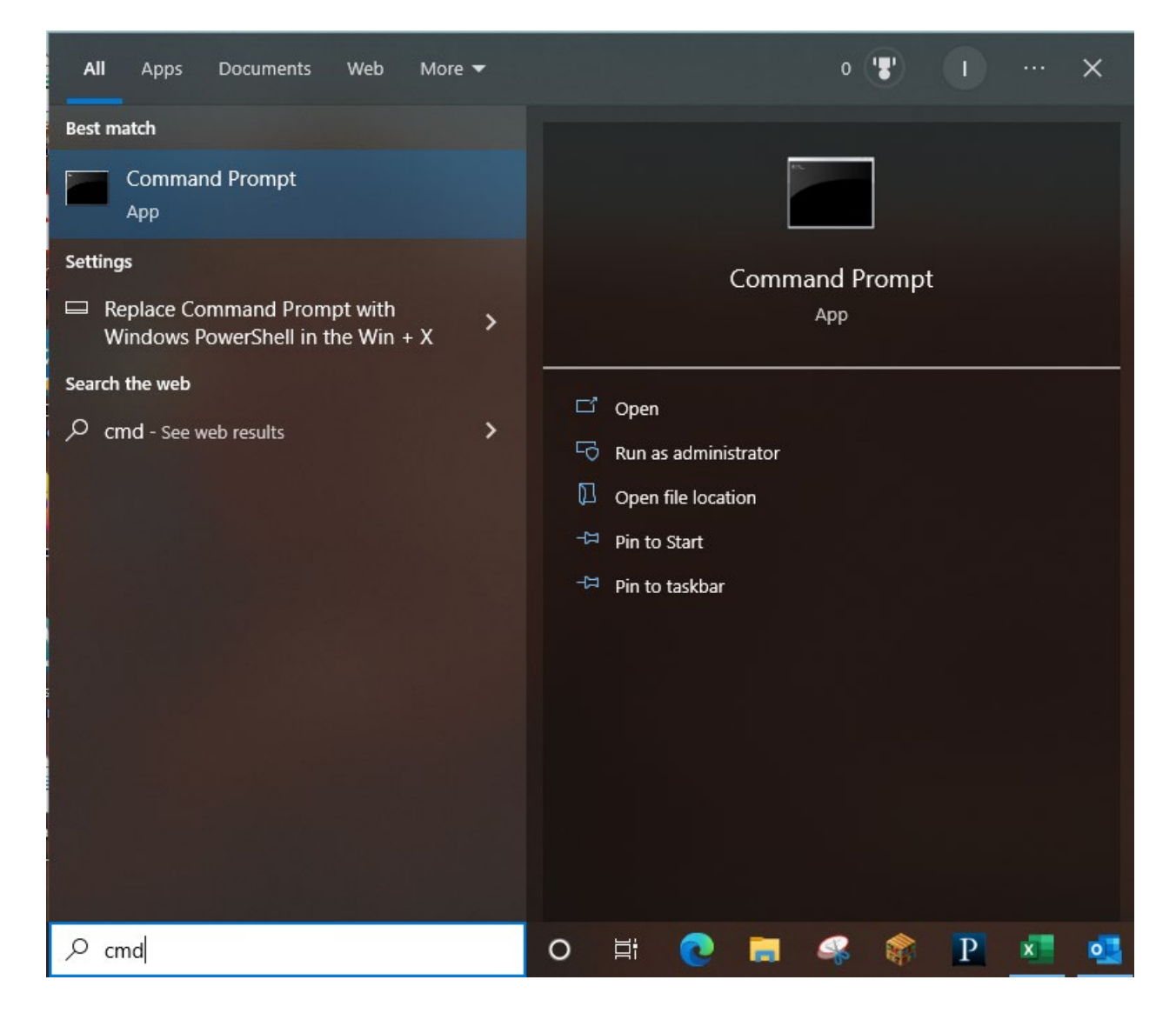

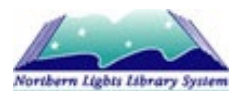

2. Once the Command Prompt window is open, type **ipconfig** and hit the **Enter** key. In the information that appears on your screen, look for the line that reads **IPv4 Address**. This set of numbers is the IP address of your device.

| Command Prompt                                                                                                    | _  | × |
|----------------------------------------------------------------------------------------------------|----|---|
| Microsoft Windows [Version 10.0.19042.1706]<br>(c) Microsoft Corporation. All rights reserved.                                                                           |    | ^ |
| C:\Users\bziomek>ipconfig                                                                                                    |    |   |
| Windows IP Configuration                                                                                                    |    |   |
| Ethernet adapter Ethernet:<br>Connection-specific DNS Suffix . : nlls.org<br>Link-local IPv6 Address fog08d52:8d13:e710:b6b%<br>IPv4 Address 10.104.1.105<br>Subnet mask | 11 |   |
| C:\Users\bziomek>                                                                                                    |    |   |
|                                                                                                    |    | Ļ |

## Questions?

If you have any questions, contact the TSI Department at <u>ask@nlls.ab.ca</u>.